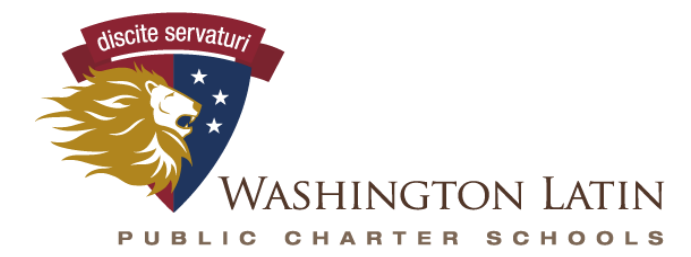

## A Classical Education for the Modern World

## ENROLLMENT INSTRUCTIONS for families re-enrolling current students who have already set up a PowerSchool account

(NOTE: If you have a new-to-Latin student <u>and have not yet set up a PowerSchool account</u>, please see the previous instructions to set up your account.)

- 1. Login to your PowerSchool account.
- 2. Link your children whom you are re-enrolling to your parent account.
  - a. Click on the ACCOUNT PREFERENCES link on the left (near bottom of screen.)
  - b. On the next screen, open the STUDENTS tab at the top of the page (next to Profile tab).
  - c. Click the blue ADD button on the top right of the screen.
  - d. Enter the following information EXACTLY as it appears here:
    - i. Access ID {{Access ID}}
    - ii. Access Password {{Access Password}}
    - iii. Student Name {{First Last Names}}
  - e. You will now see your child's information on the screen. If you have more than one child to re-enroll at Latin, you will repeat this Step 2 for your other child(ren), using the information from the separate email sent with their information (ID, password, and name).
- 3. Complete the online enrollment forms and submit documentation for each child you are re-enrolling at Latin.
  - a. Find the FORMS link on the far left (in the middle of your screen.) This will open all the enrollment forms.
  - b. Please visit our webpage at <u>https://latinpcs.org/re-enrollment/</u> for instructions on completing our forms.
  - c. The Enrollment Team will review and verify your enrollment forms and documentation. A member of the team will contact you with any questions.
  - d. Once all submissions are verified, we will confirm your child's enrollment.